# **mitto'** HubSpot HUBSPOT INTEGRATION

## **How To Get Started**

Build powerful marketing campaigns from HubSpot using Mitto's integration for WhatsApp and Viber. HubSpot users can quickly and easily leverage Mitto's solution in just a few simple steps.

We will show you how to start easily and send messages directly from HubSpot.

## MITTO INTEGRATION

#### **Prerequisites:**

- HubSpot account
- Mitto account:
  - Guide How to create Mitto account, and find API keys
  - Guide How to create WhatsApp templates

With **HubSpot's App Marketplace**, you can integrate tools you need for your business with your HubSpot account.

 From your HubSpot account navigate to Settings > Account Setup > Integrations > Connected Apps

| <b>`%</b> | Q Search HubSpot                            |                                         |                             | %                                                              | 🔶 Copilot 📄 Mitto 👻   |
|-----------|---------------------------------------------|-----------------------------------------|-----------------------------|----------------------------------------------------------------|-----------------------|
| Д         | < Back to Social                            |                                         |                             |                                                                |                       |
|           | Settings Q                                  | Connected apps                          |                             |                                                                | Go to app marketplace |
| 00        | connigo a                                   | My apps (15) Notification configuration |                             |                                                                |                       |
| Ø         | Your Preferences                            |                                         |                             |                                                                |                       |
| 4         | General                                     | Search for an app Q                     |                             |                                                                |                       |
| e         | Notifications                               | APP                                     | INSTALLED DATE              | INSTALLED BY                                                   |                       |
| ß         | Account Management                          | 3 Bevy                                  | Mar 18, 2024 152 PM (JMT+)  | Derinde Njegereen<br>Anvengennen                               | Actions 👻             |
| Å         | Account Defaults                            | Demandbase                              | Apr 16, 2021 12:54 PH GHT+2 | Barine Percente<br>metrophysics                                | Actions 👻             |
| 000       | Audit Log                                   | DepositFix Payments, Invoicing          | Jun 7, 2021 8:33 PH GHT+1   | Entry and<br>anapotent                                         | Actions 👻             |
| 8         | Users & Teams                               | HubSpot CMS Migrations Current          | Jun 4, 2020 11:06 AM GMT+2  | 5,5 K                                                          | Actions 👻             |
| G         | Connected Apps                              | HubSpot Community                       | Apr 6, 2020 6:25 PH GHT+2   | Marketing Automation Canada     minipasspectrating and classes | Actions 👻             |
| <b>+</b>  | Private Apps                                | HubSpot for WordPress                   | Sep 22, 2021 5:38 PM GMT+2  | Tyler HoLaughtin<br>Symposition                                | Actions 👻             |
| Ø         | Email Service Provider                      | O Instagram                             | 34 10, 2024 9:40 PH GHT+2   | NA                                                             | Actions 👻             |
| Þ         | Marketplace Downloads                       | MCP Private App - Online Signup Leads   | Feb 22, 2023 2:08 PM (2HT+) | Ender Babl                                                     | Actions 👻             |
|           | Tracking & Analytics 💙<br>Privacy & Consent | iii Microsoft Teams                     | Oct 18, 2024 3-49 PM GMT+2  | Parent Marriell                                                | Actions 👻             |
|           | Sandboxes                                   | Mitto                                   | Apr 3, 2023 11:20 PH GHT+2  | Ender Deper<br>sedaptions                                      | Actions 👻             |
|           | Multi-account BETA                          | Mitto for WhatApp and Viber             | Nov 5, 2024 10:07 AM (2HT+) | Decision Statement     Decision Statement                      | Actions 👻             |

- Click to the **Go to app marketplace** button
- Search for Mitto for WhatsApp and Viber
- Click to the Mitto for WhatsApp and Viber application
- On the listing page, click to the **Install app** button

| Overview                                                              | Features Shared data Pricing Reviews                                                                                                    |                                                                                                    |
|-----------------------------------------------------------------------|----------------------------------------------------------------------------------------------------|----------------------------------------------------------------------------------------------------|
| <                                                                     |                                                                                                    | Details<br>Provider<br>Mitto AG C<br>Lota installs<br>Lota installs<br>Categories<br>Live Char<br>Marketing Automation<br>Languages this app is available in<br>English<br>Marketing Automation<br>Languages this app is available in<br>English<br>MubSpot Account Permissions required. Mitto for WhatsApp and<br>NebuSpot permissions required. Mitto for WhatsApp and<br>NebuSpot permissions required. |
| Mitto for Who<br>Alitto is taking HubSpo<br>Viber as part of our info | ItsApp and Viber Integration Overview<br>t marketing workflows to a new level with omnichannel messaging supporting WhatsApp and<br>earation. Adding these channels to lifecycle marketing efforts allows you to reach 2 billion users | Resources                                                                                                    |

• Choose your account you want to connect and click **Connect app** and allow Mitto to connect to your data.

| p hasn't been reviewed or approved by HubSpot                                           |
|-----------------------------------------------------------------------------------------|
| e you trust this developer before connecting it to your account                         |
| o for WhatsApp and Vi                                                                   |
| o for whatsapp and vi                                                                   |
| io.cn 🖉                                                                                 |
| op is requesting access to your HubSpot account. Continue connecting if you agree.      |
| Manage and view your CRM data                                                           |
| View details about property settings for contacts.                                      |
| View properties and other details about contacts.                                       |
| reate timeline events                                                                   |
| rants access to manage custom activities on HubSpot CRM records. This includes creating |
| asic HubSpot account information                                                        |
| his includes your user email address and the account's primary domain                   |
| ins includes your user email address and me account's printery domain.                  |
|                                                                                         |

- Now you will see it under your connected apps. Under Actions, go to Settings and setup Mitto integration by adding your API key and registered WhatsApp templates.
  - Guide How to create Mitto account and find API keys
  - Guide How to create WhatsApp templates

| General settings                                                                       |                     |
|----------------------------------------------------------------------------------------|---------------------|
| General settings These preferences apply only to this app and how it works in HubSpot. |                     |
| API Key<br>Update or enter your API key                                                | API Key             |
| Phone Property Name Update or enter phone property name                                | Phone Property Name |
| WhatsApp Templates<br>Create and Edit WhatsApp Templates                               | WhatsApp Templates  |
| Notifications Workflow<br>Create Notification Workflow Action                          | Create              |
|                                                                                        |                     |

- API key insert API key here to connect platforms (instructions linked obove). Please note: Each time you add a new traffic account for Viber or WhatsApp in Mitto, you need to re-apply API key in Hubspot.
- Phone property name: choose default property which will be used when sending messages to contacts.
- WhatsApp templates here you see existing templates and you can create a new one.
- Notification workflow once you activate it by clicking "Create" here, Flow will automatically appear, no need to edit anything, just keep it like that in your flows. Now whenever someone replies, comtact owner will get a notification. The flow is shown below for your reference.

|                                                                                                    | Notification Demo 🥒                                                                                                    |
|----------------------------------------------------------------------------------------------------|----------------------------------------------------------------------------------------------------|
| File 🗸 Edit 🗸 Settings View 🌱 Help                                                                                                    | ~                                                                                                    |
| 1. Send in-app notification Cancel                                                                                                    | Save                                                                                                    |
| Edit action Contacts in actic                                                                                                    | n © Show details                                                                                                    |
| Recipients * Send to users Choose users Send to teams Choose teams Send to existing owners Contact owner × Notification type  Desktop Desktop | +         Image: Send in-app notification         Send New Message to Contact owner.         Image: Send New Message to Contact owner.         Image: Send New Message to Contact owner.         Image: Send New Message to Contact owner.         Image: Send New Message to Contact owner.         Image: Send New Message to Contact owner.         Image: Send New Message to Contact owner.         Image: Send New Message to Contact owner.         Image: Send New Message to Contact owner.         Image: Send New Message to Contact owner.         Image: Send New Message to Contact owner.         Image: Send New Message to Contact owner. |
| O Mobile app                                                                                                    |                                                                                                    |

| l. Send in-app notificati                    | on Cancel Sav                                                         | Insert data «                                                                  |
|----------------------------------------------|-----------------------------------------------------------------------|--------------------------------------------------------------------------------|
|                                              |                                                                       | View properties or action outputs from:                                        |
|                                              |                                                                       | Enrolled contact 🔹                                                             |
| Notification type 🖲                          |                                                                       | Search contact properties Q                                                    |
| <ul><li>Desktop</li><li>Mobile app</li></ul> |                                                                       | Edit available data                                                            |
| Subject *                                    |                                                                       | > HubSpot user properties                                                      |
| New Message                                  |                                                                       | <ul> <li>Text properties</li> </ul>                                            |
| Body *                                       | This is the <b>First Name</b> pro<br>of the <b>Enrolled contact</b> . | Abc Annual Revenue<br>Abc Campaign of last booking in meetings too<br>Abc City |
| Abc Last Name  !                             | Abe First Name                                                        | Abc Company Name                                                               |
|                                              |                                                                       | Abc Country/Region                                                             |
|                                              |                                                                       |                                                                                |

#### PART 2 INTEGRATION FEATURES

#### Single message or two-way chat

Open any of **your HubSpot Contacts**, and use **Mitto CRM cards in the side panel** to send Viber or WhatsApp messages.

| <b>`</b> ¢ | Q Search HubSpot                        |                                                                                                    | 💿 Upgrade 🛛 🐁 🚍 💿 🐵 🗘          | + Copilot 💿 Mitto WhatsApp / Viber Test App 👻 |
|------------|-----------------------------------------|----------------------------------------------------------------------------------------------------|--------------------------------|-----------------------------------------------|
|            | Contacts Actions -                      |                                                                                                    | Customize record               | <ul> <li>WhatsApp Card (0)</li> </ul>         |
| ß          | Vanessa Woods                           | Overview Activities Intelligence                                                                       |                                | Sand Whate Ann                                |
| 4          | vanessa.woods@gmail.com                 | Search activities Q                                                                                    | Collapse all -                 | aeno wnorskyp                                 |
|            |                                         | Activity Notes Emails Calls Tasks Meetings                                                             |                                | Powered by Mitto for WhatApp and Viber - TEST |
|            | Note Email Call Task Meeting More       | Filter by: Filter activity (23/37) - All users -                                                       |                                | <ul> <li>Viber Chat (0)</li> </ul>            |
|            | ✓ About this contact Actions - ⊕        | May 2025                                                                                               |                                |                                               |
| G          | Email                                   | ✓ Mitto for WhatApp and Viber - TEST ♦                                                                 | May 19, 2025 at 12:01 PM GMT+2 | Send Viber                                    |
|            | vanessa.woods@gmail.com<br>Phone number | [Viber] Message from Mitto account                                                                     |                                | Powered by Mitto for WhatApp and Viber - TEST |
|            | 385950499197                            | Load test - 500 contacts<br>Message Status Update: Delivered - May 19, 2025 at 10:01 AM GMT [Outgoing] |                                |                                               |
|            | Contact owner                           |                                                                                                    |                                | <ul> <li>WhatsApp Live Chat (0)</li> </ul>    |
|            | Last contacted                          | Mitto for WhatApp and Viber - TEST      [Viber] Message from 385950499197                              | May 19, 2025 at 12:01 PM GMT+2 | Open Live Chat                                |
|            | Lifecycle stage                         | Mitto for WhatApp and Viber - TEST      (WhatsApp - Templated) Message from 4915172407572              | May 19, 2025 at 11:41 AM GMT+2 | Powered by Mitto for WhatApp and Viber - TEST |
|            | Lead status                             |                                                                                                    |                                |                                               |

You can send a single message.

• For **WhatsApp** you need to use registered templates. For **Viber** – you can easily craft message and add buttons and media (image, video, or file).

| · · · · · · · · · · · · · · · · · · ·                                                                                                    |                                             |                                                          |                                                                                                    |
|----------------------------------------------------------------------------------------------------|---------------------------------------------|----------------------------------------------------------|----------------------------------------------------------------------------------------------------|
| ·                                                                                                    | Mitto for WhatApp and Viber – Send WhatsApp |                                                          | ×                                                                                                    |
|                                                                                                    |                                             |                                                          | (menor)                                                                                                    |
|                                                                                                    | mitto                                       |                                                          | the second second second second second second second second second second second second second second second s                                                                                                    |
| · ·                                                                                                    | Mitto  Vumber                               | Attegory<br>Marketing * Template<br>sandro_test_konzep * | 1 Marcala                                                                                                    |
|                                                                                                    | Variables                                   |                                                          | (an and                                                                                                    |
|                                                                                                    | Body ((1)) {(properties.firstname)}         | •                                                        | 10000                                                                                                    |
|                                                                                                    |                                             |                                                          | of the second second se |
| ·                                                                                                    | Hi Vanessa, welcome to Konzepthaus.         |                                                          | (market)                                                                                                    |
| · •                                                                                                    |                                             |                                                          | NAMES OF TAXABLE PARTY.                                                                                                    |
| · •                                                                                                    |                                             |                                                          |                                                                                                    |
| and the second second s |                                             | SUBMIT                                                   | NAMES AND POST OFFICE ADDRESS OF                                                                                                    |
|                                                                                                    |                                             |                                                          | and the second second                                                                                                    |
| and the second second s |                                             |                                                          | - managements                                                                                                    |
| 1                                                                                                    |                                             |                                                          |                                                                                                    |

You can also start a **two-way chat**.

• For **WhatsApp** rules for <u>timed messaging window</u> apply and you need to start conversation with <u>templates first</u>, and then during your conversation you can send <u>images</u>, <u>videos</u>, <u>audio</u>, <u>or files</u>. For **Viber** you can simply send a message (add button and media if needed like images videos and files).

|   |                                                                                                    | Mitto Messaging App – Open Viber Live Chat                                                       | × |  |
|---|----------------------------------------------------------------------------------------------------|--------------------------------------------------------------------------------------------------|---|--|
|   | •>                                                                                                    |                                                                                                  |   |  |
|   |                                                                                                    | mitto                                                                                            |   |  |
|   |                                                                                                    | Select Traffic Account     Number       Mitto account - Ko     +385919108297                     |   |  |
|   | Terrar (1997)                                                                                                    | 17 Sep 2024                                                                                      |   |  |
| - | ****                                                                                                    | Hi Anna, your membership is valid until end of<br>this month. Would you like to extend it? 10:23 |   |  |
|   |                                                                                                    | Hello, thank you for sending this reminder. Yes please, for next 6 months.                       |   |  |
|   | -                                                                                                    | 27 Sep 2024                                                                                      |   |  |
|   |                                                                                                    | Contract is now ready and sent to your email<br>for signing. 09:35 (Templated)                   |   |  |
|   |                                                                                                    | 01 Oct 2024                                                                                      |   |  |
|   | and a second second sec |                                                                                                  |   |  |

#### WhatsApp messaging options:

|                      | Media Type                       | ×        |
|----------------------|----------------------------------|----------|
| Туре                 | 🔿 Image 🔿 Video 🔿 Audio 🔿 File   | RESET    |
|                      | Choose Media Type Type Media URL | <b>⊥</b> |
| - Enter message text |                                  |          |

#### Viber messaging options:

|                      | Enter button details | ×     |  |
|----------------------|----------------------|-------|--|
|                      | -                    | RESET |  |
| Type                 | Enter button caption |       |  |
|                      | Caption              |       |  |
|                      | Action               |       |  |
| - Enter message text |                      | C7    |  |
|                      |                      |       |  |

|                    | Enter button details | ×     |  |
|--------------------|----------------------|-------|--|
|                    | -                    | RESET |  |
| Туре               | Enter button caption |       |  |
|                    | Caption              |       |  |
|                    | Action               |       |  |
| inter message text |                      |       |  |

#### Send Messages to Group of Customers with Workflows

Send targeted campaigns to a large number of people at once using Workflows. Filter by any HubSpot criteria and target people from a specific industry, title, geographic location, or company. Personalize messages based on these criteria to better connect with your customers.

#### Add WhatsApp or Viber Message to Automated Workflows

Add messaging over WhatsApp or Viber to any automated workflow. Build your flows with the necessary steps and triggers while easily incorporating these channels.

Mitto integration supports: **Contact-based**, **Company-based**, **Ticked-based** and **Deal-based** workflows.

Once you choose your starting point, you can **start adding actions**. Choose **Mitto app** from the menu and add a message.

If you are configuring a WhatsApp message, you need to choose a template and fill in the related fields. For Viber, type your message. When adding more variables, add ";" between the two.

|                                                                                                    | Send WhatsApp Template           Cancel         So                                                                                                    |
|----------------------------------------------------------------------------------------------------|----------------------------------------------------------------------------------------------------|
| Contact enrollment trigger Contact enrollment trigger Contact enrollment t | This action sends a WhatsApp template message to the enrolled contact's mobile phone. Contacts Phone Number  Are: Mobile Phone Number  Traffic Account * Konzepthaus WhatsApp Message Template * text_template 21 |
| Choose the triggers that decide how a contact enters this workflow. Contacts                                                                                                    | Header Variables                                                                                                    |
| <ul> <li>Show details</li> <li>(+)</li> </ul>                                                                                                    | Enter a value                                                                                                    |
| <u> </u>                                                                                                    | Body Variables                                                                                                    |
| 1. Send Viber Message<br>end Viber Message                                                                                                    | First Name 🛛 👌 Last Name 🕑                                                                                                    |
|                                                                                                    | Header Media URL 0                                                                                                    |
| + 0 0                                                                                                    | https://mitto.ch/wp-<br>content/uploads/2024/01/webstore.png                                                                                                    |
| 1                                                                                                    | ⊕ 0 0                                                                                                    |

#### **Timeline Record**

All messages sent are recorded on the **Contact timeline**. You can access it by opening your desired contact and clicking on the Activity tab.

This way, you can track and monitor the success of each message.

- See all sent messaged to that contact along with a delivery status and message content.
- The activity will be recorded here if you allow the contact to respond to the message.

You can use this information to build flows related to contact replies, message status, etc.

| K Back to workflows                                                        |                                                                                                    |
|----------------------------------------------------------------------------|----------------------------------------------------------------------------------------------------|
| Contact-based<br>Start with a workflow that triggers based<br>on contacts  | How do you want this workflow to start?     Solar workflow     Crosse you want this workflow     Crosse you want this workflow at extrast.     Schedule @     Bog the starting higgs that repeats actions at a specific date and time.                                                                                                    |
| Company-based<br>Start with a workflow that triggers based<br>on companies | Specific date  Specific date Specific date Specific date Specific date Specific date Specific date Specific date Specific date Specific date Specific date Specific date Specific date Specific date Specific date Specific date Specific date Specific date Specific date Specific |
| Deal-based<br>Start with a workflow that triggers based<br>on deals        | Contact enrollment trigger                                                                                                    |

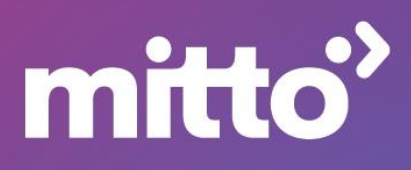